## **Creating a PHIRST Guest User Account**

- 1. Send an email to <u>JHSPH.PHIRSTHelp@jhu.edu</u> to request a Guest User account. In the email, include the following information:
  - First Name
  - Last Name
  - Email that you want to use for this account

You can use any email that you want for this account, such as your work email, Gmail, Hotmail, Verizon, AOL, etc. Some .DOD and .ORG emails may not work.

2. Once PHIRST Help has setup your Guest Account, you will receive the following email. Click on the "Accept Invitation" link near the bottom of the page to accept the creation of your PHIRST Guest User account.

| John<br>orga                                                                                                    | is Hopkins invited you to access applications within their nization                                                                                                    |  |  |  |  |  |  |
|----------------------------------------------------------------------------------------------------|----------------------------------------------------------------------------------------------------|--|--|--|--|--|--|
|                                                                                                    | Microsoft Invitations on behalf of Johns Hopkins 5<br><invites@microsoft.com><br/>Fri 4/22/2022 8:57 AM<br/>To: You</invites@microsoft.com>                                 |  |  |  |  |  |  |
| Please only act on this email if you trust the organization represented below. In rare cases, individual receive fraudulent invitations from bad actors posing as legitimate companies. If you were not expection invitation, proceed with caution.                                                                               |                                                                                                    |  |  |  |  |  |  |
| Organization: Johns Hopkins<br>Domain: [live.johnshopkins.edu]live.johnshopkins.edu                                                                                                    |                                                                                                    |  |  |  |  |  |  |
|                                                                                                    | If you accept this invitation, you'll be sent to https://myit.jh.edu/cgi-bin/invitation/redirect.pl2<br>data=michcampbell@hotmail.com&url=aHR0cHM6Ly9waGlyc3QuamhzcGguZWR1. |  |  |  |  |  |  |
| Block future invitations from this organization.<br>This invitation email is from Johns Hopkins ([live.johnshopkins.edu]live.johnshopkins.edu) and may inclu<br>advertising content. <u>Read Johns Hopkins's privacy statement</u> . Microsoft Corporation facilitated sending<br>but did not validate the sender or the message. |                                                                                                    |  |  |  |  |  |  |
|                                                                                                    | Microsoft respects your privacy. To learn more, please read the <u>Microsoft Privacy Statement</u> .  Microsoft Corporation, One Microsoft Way, Redmond, WA 98052           |  |  |  |  |  |  |

3. After you've activated your Guest Account, you will be taken to the PHIRST home page. Click on the "Login with JHED/Guest User" button to access PHIRST.

|                  | JOHNS HOPKINS<br>BLOOMBERG SCHOOL                             | PHIRST                                                                                                    |            |
|------------------|---------------------------------------------------------------|----------------------------------------------------------------------------------------------------|------------|
| Pub              | lic Health Instituti                                          | onal Review Submission Tracking                                                                                                    |            |
| Welcon           | me to <b>PHIRST</b> , the online su                           | bmission and review system for new human subject research applications to the IRB a                                                        | t JHSPH.   |
| Templa<br>www.jh | ates for the research plan an<br>hsph.edu/offices-and-service | d consent documents can be found on the IRB site,<br>s/institutional-review-board/applications-and-forms/.                                 |            |
| IRB Of           | ffice: 410-955-3193                                           |                                                                                                    |            |
| Email:           | JHSPH.irboffice@jhu.edu                                       |                                                                                                    |            |
| PHIRS            | ST Help Desk: JHSPH.phirsth                                   | ielp@jhu.edu                                                                                                    |            |
|                  | Log i                                                         | n with JHED                                                                                                    |            |
|                  | Reme                                                          | mber JHED Login Preference.                                                                                                    |            |
| lf you<br>you ma | are not affiliated with JHU<br>ay need to register in PHIRS   | and are involved in a study for which you need access to study documents,<br>T. Contact the PHIRST Help Desk to request an ad-hoc JHED ID: |            |
|                  | JHSPH.                                                        | phirsthelp@jhu.edu                                                                                                    |            |
| If you<br>applic | have applications under re<br>ations cannot be created a      | view in the old PHIRST system or just need to access your old applications and<br>ind submitted in old PHIRST):                            | files (nev |
|                  | Log in                                                        | to old PHIRST                                                                                                    |            |
|                  |                                                               |                                                                                                    |            |

4. Sign-in using the email you provided for the creation of your guest account.

| Sign in                                                           |                                          |        |
|-------------------------------------------------------------------|------------------------------------------|--------|
| User Sign In Addres                                               | s (see below)                            |        |
| Can't access your accou                                           | unt?                                     |        |
|                                                                   | Back                                     | Next   |
|                                                                   |                                          |        |
| Login or MFA Proble                                               | ems? Click Here for                      | r Help |
| For your User Sign                                                | In Address use:                          |        |
|                                                                   |                                          |        |
| JHED User: JHEDid@                                                | @jh.edu                                  |        |
| JHED User: JHEDid@<br>Guest User: Your en                         | @jh.edu<br>nail address                  |        |
| JHED User: JHEDid@<br>Guest User: Your en<br>First Time JHED User | @jh.edu<br>nail address<br>rs Click Here |        |

5. Enter the password for your personal email account. This is the password that you use when accessing this email account and is not associated with PHIRST. If you forget your password, you will need to reset it within your personal email (e.g., Hotmail, Gmail, etc.).

| Microsoft                       |         |
|---------------------------------|---------|
| michcampbell@hotmail.com        |         |
| Enter password                  |         |
| Password                        |         |
| Forgot password?                |         |
| Email code to mc*****@jhsph.edu |         |
|                                 | Sign in |

 After signing in you will be taken to the study team workspace page. Follow the steps in the "Setting up Your User Profile" guide below to upload your <u>human subjects training certificate(s)</u> and request the role(s) you will need on the study.

|                        |                                                                                                    | My Inbox                                                                        |                                                      | PHIRST Resources                                                             |                                                                |              |
|------------------------|----------------------------------------------------------------------------------------------------|---------------------------------------------------------------------------------|------------------------------------------------------|------------------------------------------------------------------------------|----------------------------------------------------------------|--------------|
|                        |                                                                                                    |                                                                                 |                                                      |                                                                              |                                                                | Compon       |
| Site Links             | Welcome to I                                                                                                    | PHIRST                                                                          |                                                      |                                                                              |                                                                |              |
| Create New Application | PHIRST is the online<br>jhsph.phirsthelp@jhi                                                                        | e research submission and review syste<br>u.edu for PHIRST related concerns, or | em for BSPH IRB applicat<br>contact the BSPH IRB Off | ions. The PHIRST User Guide is ava<br>ice at jhsph.irboffice@jhu.edu for all | lable to assist you. Contact PHIRST Help at<br>other concerns. |              |
| Request Roles          | Notification                                                                                                    |                                                                                 |                                                      |                                                                              |                                                                | Date Created |
|                        | Safe HSR Protocol                                                                                                   | Plans are no longer required. Explain y                                         | our COVID risk mitigation                            | plan under the "Risks" section of the                                        | e research plan.                                               | 4/14/2022    |
| My Workspace Templates | Students and Facult                                                                                                 | ty: Contact Tobey McGuiness, BSPH IR                                            | B Navigator, at IRBNav@                              | h.edu to set up an appointment for h                                         | help with your application submissions.                        | 3/11/2022    |
| Study Team Workspace   | Amendment Submis                                                                                                    | ssions: Please do NOT delete any prev                                           | viously submitted docume                             | nts or they will be lost to the permane                                      | ent IRB file and problematic for audit.                        | 3/10/2022    |
|                        | New Application Submissions: Please use the most recent Research Plan Template, which is posted on the IRB website. |                                                                                 |                                                      |                                                                              |                                                                |              |
|                        | ALERT! Agree to                                                                                                    | o Participate on the Following S                                                | Studies:                                             |                                                                              |                                                                |              |
| No data to display.    |                                                                                                    |                                                                                 |                                                      |                                                                              |                                                                |              |
|                        | Action Items In Review Active All Studies                                                                           |                                                                                 |                                                      |                                                                              |                                                                |              |

## First Steps for setting up your PHIRST profile

**1:** When you open your PHIRST landing page for the first time please navigate to the 'Request Roles' link in the upper left hand corner under the 'Site Links' options, this will open a popup window.

|                        | >                   |                                 | My inbox                            | PHIRST Resources                                                                           |                                                     |
|------------------------|---------------------|---------------------------------|-------------------------------------|--------------------------------------------------------------------------------------------|-----------------------------------------------------|
|                        |                     |                                 |                                     |                                                                                            | Compone                                             |
| Site Links             | Welcome to          | PHIRST                          |                                     |                                                                                            |                                                     |
| Compliance Training    | PHIRST is the onlin | e research submission and revie | w system for BSPH IRB applications. | The PHIRST User Guide is available to assist you. Contact PHIRST Help at jhsph.phirsthelp@ | jhu.edu for PHIRST related concerns, or contact the |
| IRB Office             | BSPH IRB Office at  | jnspn.irbomce@jnu.edu for all o | ner concerns.                       |                                                                                            |                                                     |
| Paguast Palas          | Notification        |                                 |                                     |                                                                                            | Date Created                                        |
| Request Roles          | Students and Facu   | ty: Contact Tobey McGuiness, B  | SPH IRB Navigator, at IRBNav@jh.e   | du to set up an appointment for help with your application submissions.                    | 3/11/2022                                           |
| Create New Application | Amendment Subm      | ssions: Please do NOT delete a  | ny previously approved documents o  | r they will be lost to the permanent IRB file and problematic for audit.                   | 3/10/2022                                           |
| My Workspace Templates | ALERT! Agree t      | Participate on the Follo        | wing Studies:                       |                                                                                            |                                                     |
| Study Team Workspace   |                     |                                 |                                     | NU SHOWN IN THE                                                                            |                                                     |
|                        |                     |                                 |                                     | No data to display.                                                                        |                                                     |
|                        | A shi sa Tasara     | In Daniana Anti-                | an All Chuding                      |                                                                                            |                                                     |
|                        | Action items        | III Neview Acti                 | /e All Studies                      |                                                                                            |                                                     |
|                        |                     |                                 |                                     | New Application                                                                            |                                                     |
|                        |                     |                                 |                                     | No data to display.                                                                        |                                                     |
|                        |                     |                                 |                                     |                                                                                            |                                                     |
|                        |                     |                                 |                                     | Administrative Amendment                                                                   |                                                     |
|                        |                     |                                 |                                     | No data to display                                                                         |                                                     |
|                        |                     |                                 |                                     | the same to engine y.                                                                      |                                                     |
|                        |                     |                                 |                                     | Amendment                                                                                  |                                                     |
|                        |                     |                                 |                                     |                                                                                            |                                                     |
|                        |                     |                                 |                                     | No data to display.                                                                        |                                                     |
|                        |                     | =                               |                                     | Continuing Review / Progress Report                                                        |                                                     |
|                        |                     |                                 |                                     |                                                                                            |                                                     |
|                        |                     |                                 |                                     | No data to display.                                                                        |                                                     |

**2**: This popup window presents you with several options for you to choose from based on your role on your Study. Please be aware that the Principal Investigator user role can only be assigned to BSPH Faculty on a formal professorial or scientific track. Once you have selected your Roles please scroll down within that window to upload your CITI HSR Certificate.

| PUBLIC HEALTH                                   | 51                                                                                         | 🗅 Execute "Request Roles" on sih83pd1 - Profile 1 - Microsoft Edge — 🗆 🗙                                                                                                    | Hello,                                                           |
|-------------------------------------------------|--------------------------------------------------------------------------------------------|----------------------------------------------------------------------------------------------------|------------------------------------------------------------------|
|                                                 | ×                                                                                          | 🙃 https://phirst.jhsph.edu/sph/sd/ResourceAdministration/Activity/form?LoggedFor=com.webridge.account 🗛 🗔                                                                                                    |                                                                  |
|                                                 |                                                                                            | Request Roles                                                                                                    | a E Compon                                                       |
| Site Links<br>Compliance Training<br>IRB Office | Welcome to PHIRST<br>PHIRST is the online research su<br>BSPH IRB Office at jhsph.irboffic | Select the role(s) you would like to request. An email will be sent to the IRB Office with your request. Please allow 2-3 business days for the IRB Office to assign your role(s).  Be sure to scroll to the bottom of this window and click on the 'OK' button or your request will not be sent. | h phirsthelp@jhu.edu for PHIRST related concerns, or contact the |
| Request Roles                                   | Notification                                                                               | Role                                                                                                    | Date Created                                                     |
| Troquest Troiby                                 | Students and Faculty: Contact T                                                            | C Other Study Team Member                                                                                                    | 3/11/2022                                                        |
| Create New Application                          | Amendment Submissions: Pleas                                                               | □ China Sucy rean manufa                                                                                                    | 3/10/2022                                                        |
| My Workspace Templates                          | ALERT! Agree to Participa                                                                  | Student Investigator                                                                                                    |                                                                  |
| Study Team Workspace                            |                                                                                            | Notes for IRB Office                                                                                                    |                                                                  |
|                                                 | Action Items In Rev                                                                        | e e                                                                                                    |                                                                  |
|                                                 |                                                                                            |                                                                                                    |                                                                  |
|                                                 |                                                                                            |                                                                                                    |                                                                  |
|                                                 |                                                                                            | * Woman Subjects Training Castificate                                                                                                    |                                                                  |
|                                                 |                                                                                            | Test Document docx(0.01) 2 Upload Revision 3                                                                                                    |                                                                  |
|                                                 |                                                                                            | * Human Subjects Training Completion Date:                                                                                                    |                                                                  |
|                                                 |                                                                                            | 9/15/2023                                                                                                    |                                                                  |
|                                                 |                                                                                            | HST Training Expiration Date:<br>9/15/2028                                                                                                    |                                                                  |
|                                                 |                                                                                            | HIPAA Training Certificate                                                                                                    |                                                                  |
|                                                 |                                                                                            | Test Word Doc.docx(0.01)                                                                                                    | ~                                                                |
|                                                 |                                                                                            | Continuing Review / Progress Report                                                                                                    |                                                                  |
|                                                 |                                                                                            | No data to display.                                                                                                    |                                                                  |

**3:** Scroll down until you see the field that will allow you to upload your CITI HSR training certificate. Once this is done please remember to update the completion date field and to hit the OK button to save your changes. Please allow 1 to 3 business days for our office to process your request. Once your roles are approved your name will appear in the appropriate Role menus allowing you to be added to the study in that capacity.

| ST                                                                                            | Execute "Request Roles" on sib83pd1 - Profile 1 - Mirror                                                                             | soft Edge                                                  | 0              | ×   | 1                                     |
|-----------------------------------------------------------------------------------------------|----------------------------------------------------------------------------------------------------|------------------------------------------------------------|----------------|-----|---------------------------------------|
|                                                                                               | https://phirst.jhsph.edu/sph/sd/ResourceAc                                                                                           | dministration/Activity/form?LoggedFor=com.webridge.account | A <sup>N</sup> |     |                                       |
| Welcome to PHIRST<br>PHIRST is the online research sub<br>BSPH IRB Office at jhsph.irb.fricet | Human Subjects Training Certificate:<br>Test Document.docx(0.01)  Upload Revision Human Subjects Training Completion Date: 9/15/2023 |                                                            |                | *   | n.phirsthelp@jhu.edu for PHIRST relat |
| Notification                                                                                  | HST Training Expiration Date:<br>9/15/2028                                                                                           |                                                            |                |     |                                       |
| Students and Faculty: Contact Tob                                                             | HIPAA Training Certificate:                                                                                                    |                                                            |                |     |                                       |
| Amendment Submissions: Please                                                                 | Test Word Doc.docx(0.01)                                                                                                    | 0                                                          |                |     |                                       |
| ALERT! Agree to Participate                                                                   | HIPAA Training Completion Date:                                                                                                    |                                                            |                |     |                                       |
|                                                                                               | 10/25/2023                                                                                                    | <b>#</b>                                                   |                |     |                                       |
|                                                                                               | Good Clinical Practices (GCP) Certificate:<br>[None]                                                                                 |                                                            |                |     |                                       |
| Action Items In Revie                                                                         | Good Clinical Practices (GCP) Completion Date:                                                                                       |                                                            |                | - 1 |                                       |
|                                                                                               | 12/31/1969                                                                                                    | <b> </b>                                                   |                | - 1 |                                       |
|                                                                                               | GCP Training Expiration Date:<br>12/31/1972                                                                                          |                                                            |                |     |                                       |
|                                                                                               | sIRB Training Certificate:                                                                                                    |                                                            |                | - 1 |                                       |
|                                                                                               | Test Word Doc.docx(0.01)                                                                                                    | 8                                                          |                | - 1 |                                       |
|                                                                                               | sIRB Training Certificate Completion Date:                                                                                           |                                                            |                | - 1 |                                       |
|                                                                                               | 10/26/2023                                                                                                    |                                                            |                | - 1 |                                       |
| <u>x</u>                                                                                      |                                                                                                    |                                                            |                | - 1 |                                       |
|                                                                                               |                                                                                                    | <b>•</b>                                                   |                |     |                                       |
|                                                                                               |                                                                                                    | OK Cancel                                                  |                |     |                                       |
|                                                                                               |                                                                                                    | Continuing Review / Progress Report                        |                | _   |                                       |
|                                                                                               |                                                                                                    |                                                            |                |     |                                       |